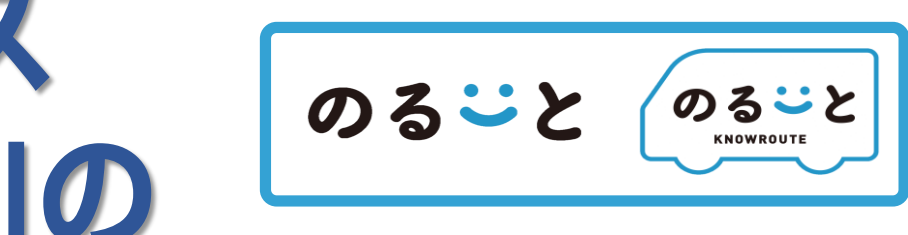

# AIデマンドバス 「まつえのるーと」の ご利用方法について

## 1.まつえのる-と(宍道)について

## 2.電話での予約方法

3.スマートフォンアプリでの予約方法

### AIデマンドバスとは?

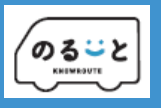

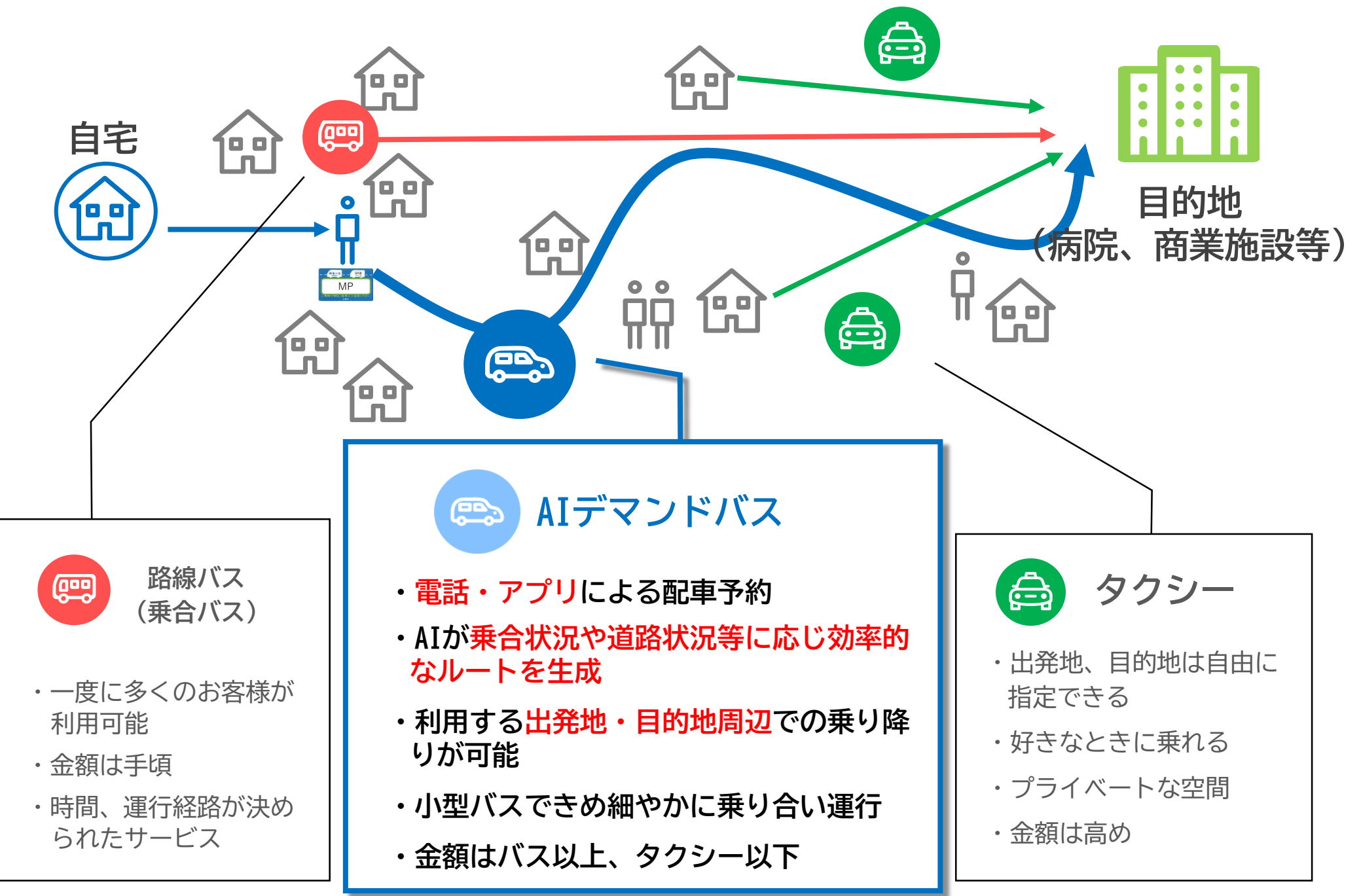

1

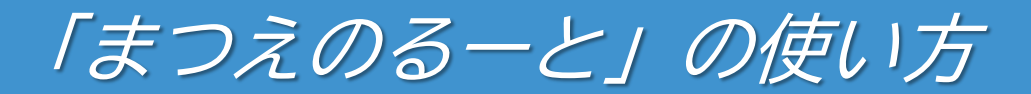

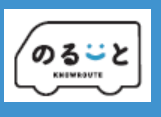

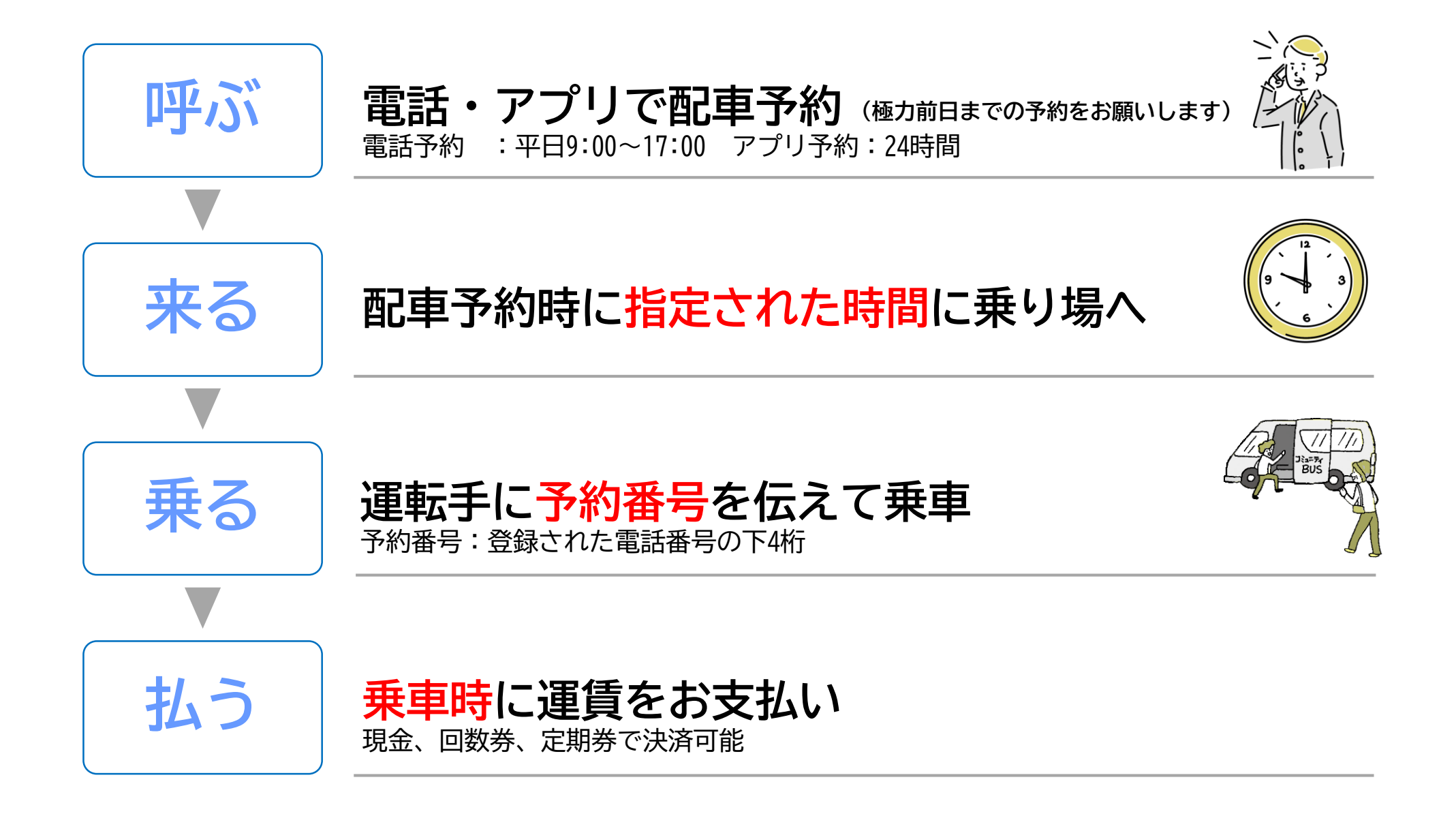

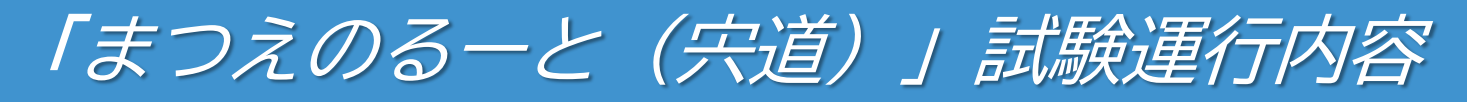

| (nz: v |  |
|--------|--|
| 102-5  |  |
|        |  |
| ~ ~    |  |

| 運行期間                  | 令和6年10月1日~                                                          |  |  |
|-----------------------|---------------------------------------------------------------------|--|--|
| 運行範囲                  | 松江市宍道地区                                                             |  |  |
| 営業時間                  | 平 日 7:00~18:00<br>運休日 土日祝日、8月13~15日、12月30日~1月3日                     |  |  |
| <b>定 員</b><br>(運転手除く) | ・定員8人 3台                                                            |  |  |
| 配車方法                  | 専用アプリ <sub>または</sub> 電話で利用予約<br>(ご乗車日の7日前から予約可能です) 極力前日までの予約をお願いします |  |  |

|    |          |   | 宍道                                     |  |
|----|----------|---|----------------------------------------|--|
|    | *        | Х | 200円                                   |  |
|    | 小        | 児 | 100円                                   |  |
| 運賃 | 幼        | 児 | <b>無料</b><br>※旅客 名につき 名迄<br>※単独乗車は100円 |  |
|    | 障がい者/介助者 |   | 100円                                   |  |
|    | 小児障がい者   |   | 50円                                    |  |
|    |          |   |                                        |  |

#### 運行車両(ワンボックスカー)

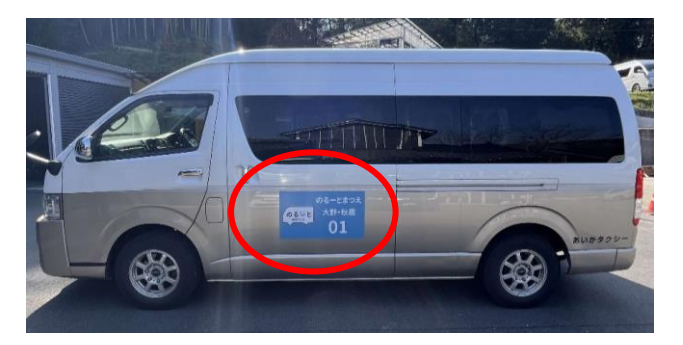

車両の前面、側面の 青いマグネットが 目印です

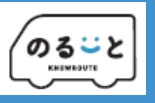

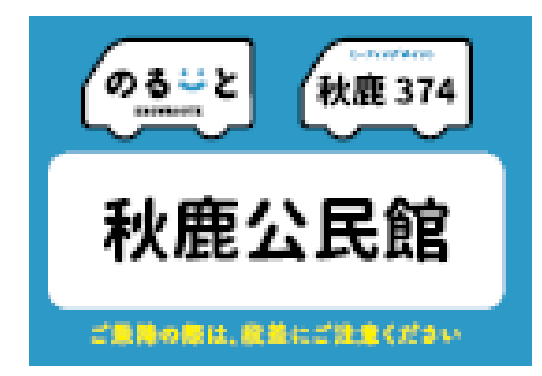

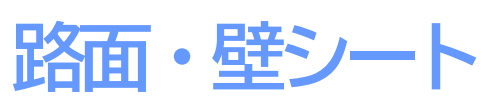

運行区域内の路面やカードレール、 既存のバス停に貼り付け

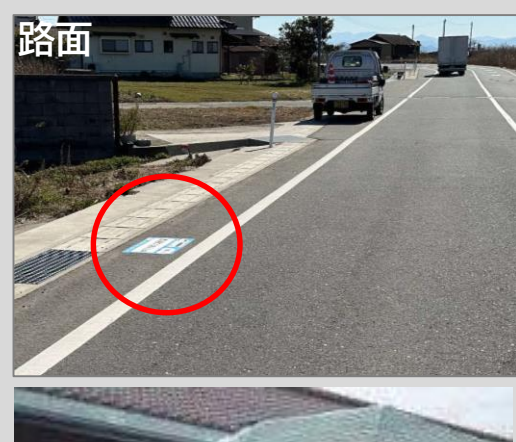

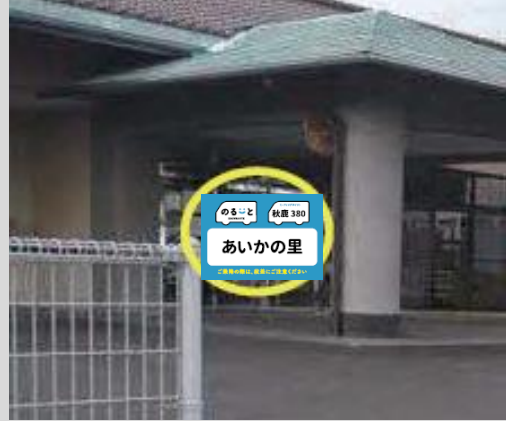

設置個所例

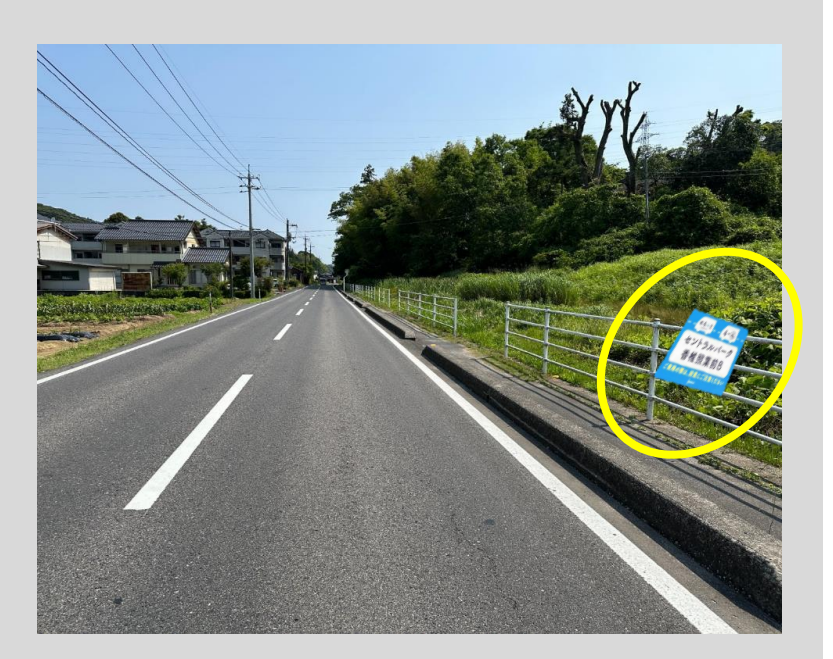

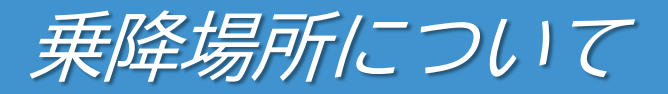

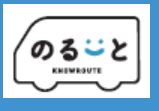

### 宍道エリア内に274ヵ所 (道路対面含む)の乗降場所(別紙参 照)

- 乗降場所の番号は901~1174
- 道路の対面は2ヵ所とカウント
- 向かう方向により、北向き、
   南向き等を表示
- 乗降場所の目印は道路の片側 のみ設置

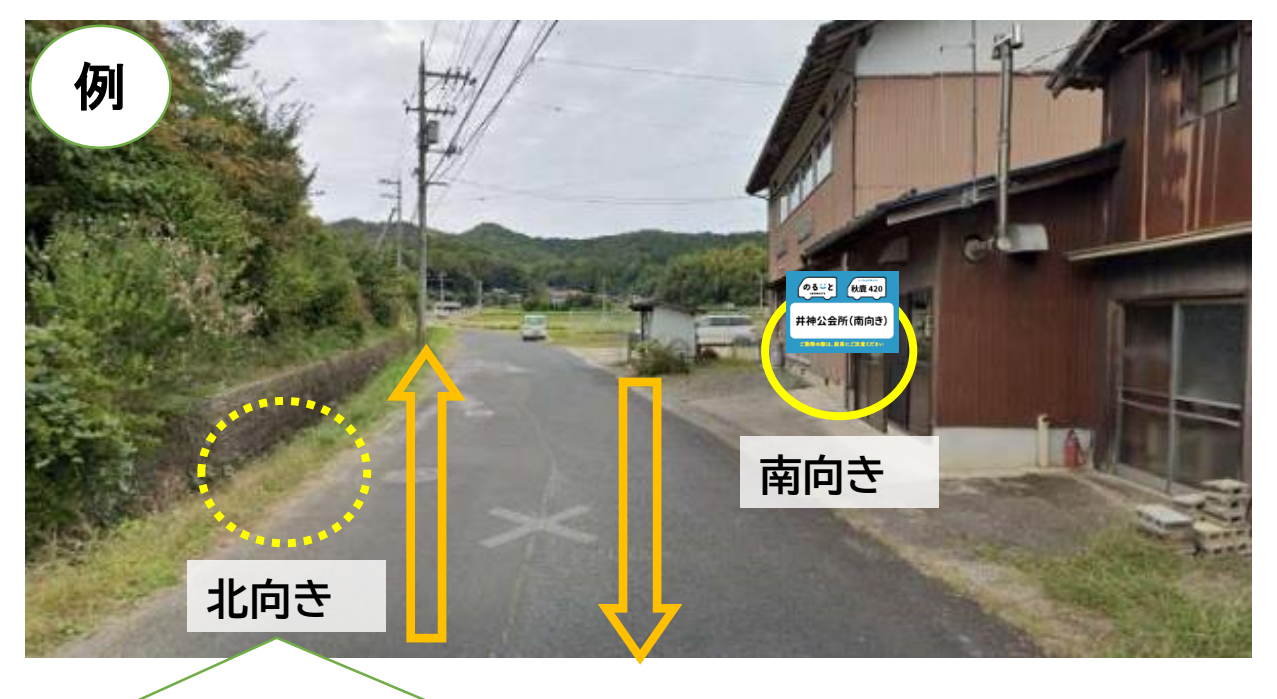

この例では、 北に向かう場合は「北向き」を乗車予約(目 印の反対側で乗車) 南に向かう場合は「南向き」を乗車予約

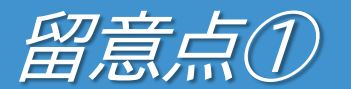

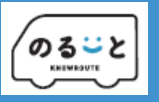

#### 乗車時間

ご予約時に案内する乗車時間よりも <u>5分</u> 程度遅れることがあります。

#### 到着時間

ご予約時に案内する到着時間よりも <u>20分</u> 程度遅れる ことがあります。

※他のお客さまを乗せて迎えに上がることがあるためです。<br />
※予約の際には「〇時〇分到着予定、遅くとも、

●時●分に到着します」とお伝えします。
 ※予約状況により、ご希望に添えない場合などは、
 地元タクシーをご利用ください。

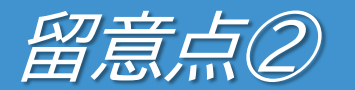

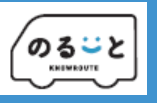

#### 事前予約のお願い

他の予約などにより、時間に幅が生じます。 先に予約された方から運行が決まりますので、極力前日ま での予約をお願いいたします。

#### 悪天候時

悪天候時は運休となります。既に予約されている場合は利 用者登録された番号に電話連絡をさせていただきます。

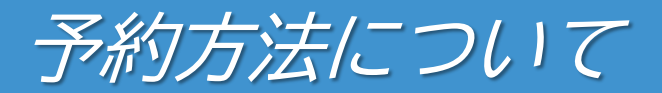

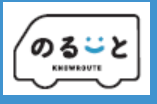

| デマンド交通<br>のる一と                     | アプリ                                                                                                    | 電話                                                        |  |
|------------------------------------|----------------------------------------------------------------------------------------------------|-----------------------------------------------------------|--|
| 予約可能時間                             | 24時間365日いつでも可能                                                                                         | 9:00-17:00のみ<br>※運休日は受付しません                               |  |
| 予約変更/<br>キャンセル                     | アプリ内から <mark>いつでも可能</mark>                                                                             | 都度電話                                                      |  |
| <b>乗車情報</b><br>(乗車場所・時間/車<br>両位置等) | アプリでいつでも確認可能。<br>また予約後、乗車1時間前、<br>乗車直前に、 <mark>都度アラート通知</mark><br>(約10分前からはリアルタイムの車両位置も<br>把握可能※アプリのみ) | 予約後、予約されたお電話<br>その場で連絡<br>(乗車前等に電話オペレーターからの連絡は<br>ございません) |  |

## 極力前日までの予約をお願いします

より便利にご利用いただくために、 アプリからの予約をおすすめします!

## 1.まつえのるーと(宍道)について

2.電話での予約方法

3.スマートフォンアプリでの予約方法

電話による予約方法(1/3)

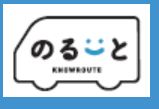

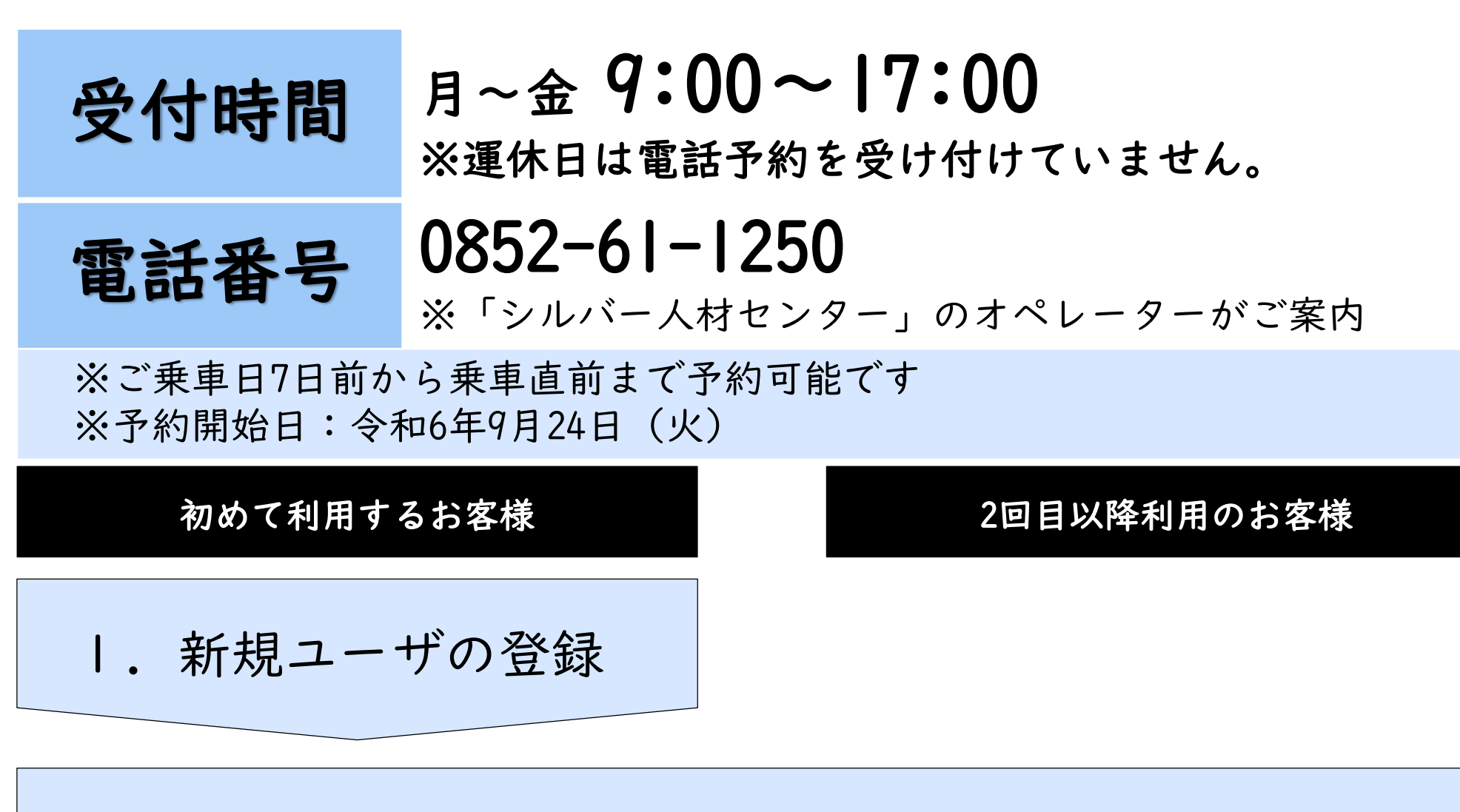

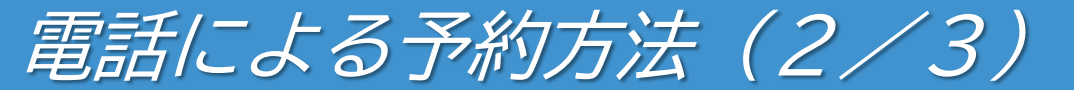

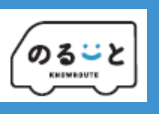

#### 下記の事項を電話オペレーターにお伝えください。

| ユーザー登録時 | 予約時                                               |
|---------|---------------------------------------------------|
| ①お名前    | <ol> <li>①予約番号</li> <li>(ご登録の雷話番号の下4桁)</li> </ol> |
| ②電話番号   | ②乗車希望場所および降車希望場所                                  |
| ③生年月日   | (番号で伝えてください)                                      |
| ④郵便番号   | ③乗車希望日時                                           |
|         | ④ご利用人数                                            |

電話による予約方法(3/3)

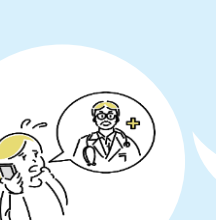

予約番号〇〇〇〇です。

乗車場所は 「1070番 宍道小学校(北向き)」 、

降車場所は「1083番 ベル」です。

明日、8時50分に来てほしいです。

大人2人、高校生丨人です。

予約を受け付けました。 明日、宍道小学校 へは9時00分、遅くとも9時05分までに向かいます。 ベル 到着予定は、9時15分、遅くとも9時35分です。

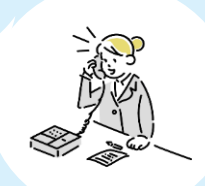

<sup>ノ</sup> ポイント

・極力前日までの予約をお願いします。

・午前中は電話がつながりにくいので、時間に余裕をもってご予約ください。

## 「まつえのるーと利用者カード」をご活用ください!

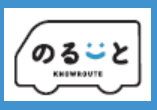

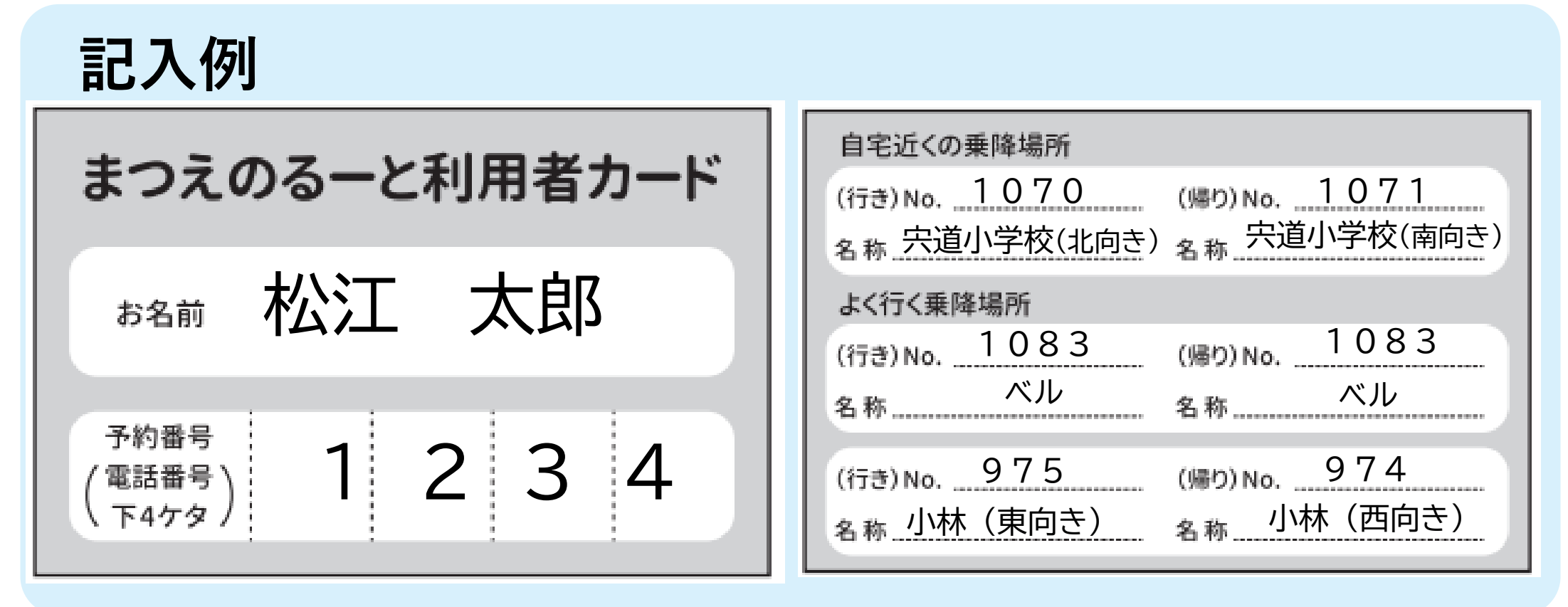

、, , 〜 ポイント

・登録した電話番号の下4桁が予約番号になります。 ・利用者カードに予約番号、乗降場所の番号を記入 しておいていただくと、予約がスムーズです。

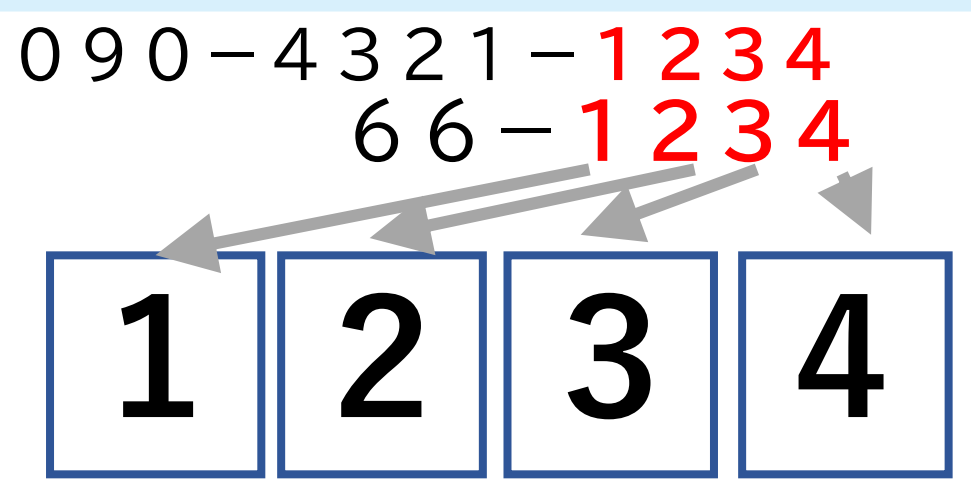

## 1.まつえのるーと(宍道)について

## 2.電話での予約方法

## 3.スマートフォンアプリでの予約方法

スマートフォンアプリダウンロード

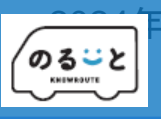

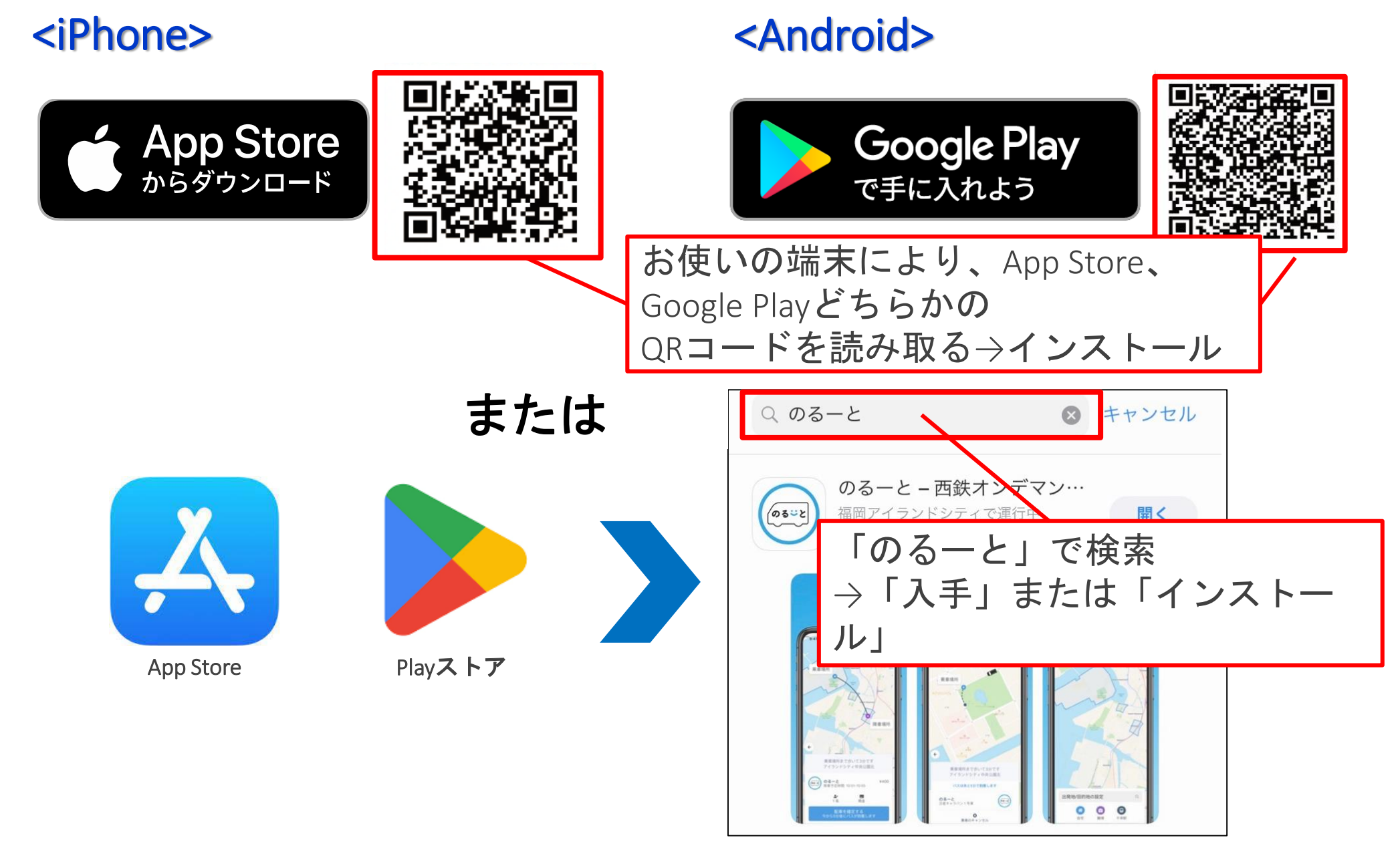

利用者登録(1/2)

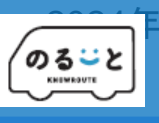

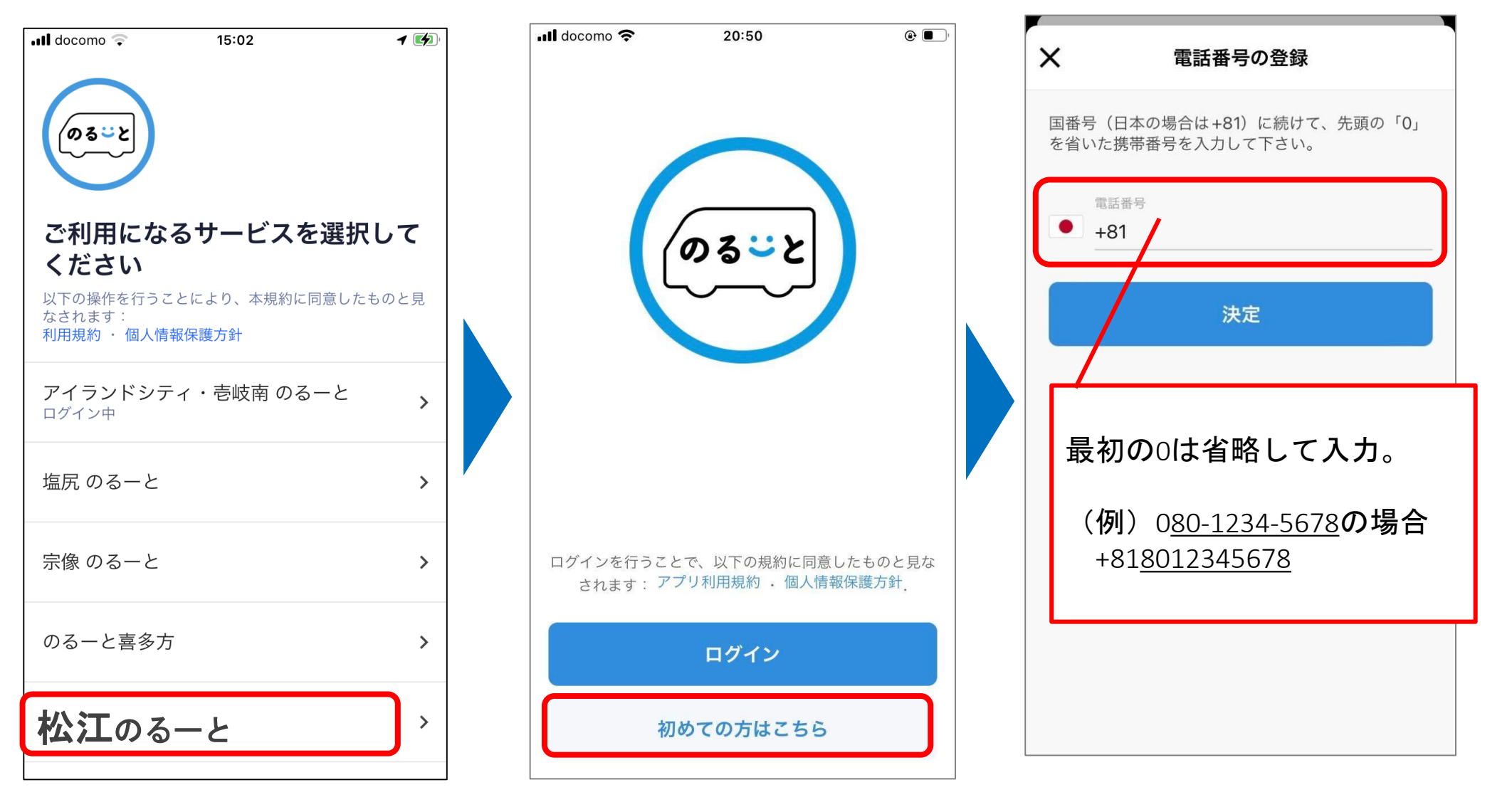

「松江のる一と」 を選択 「初めての方はこちら」 を選択 登録する携帯電話の番号 を入力

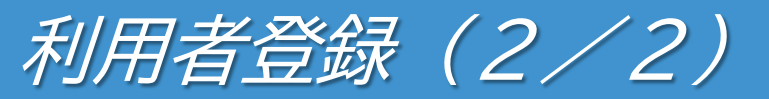

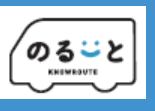

| •11 docomo 🗢 20:46 @ 🗖                              |                                  |
|-----------------------------------------------------|----------------------------------|
| く    電話番号を確定                                        | × ユーザー情報の更新                      |
| SMSで送られる認証コードを入力して下さい。受信<br>ができない場合は、SMSの設定をご確認下さい。 | 名(ひらがな)                          |
| 認証コード                                               | 姓(ひらがな)                          |
| 決定                                                  | メール                              |
| 登録した携帯電話番号宛にSMS<br>(ショートメッセージ)で認証<br>コードが民きますので     | 電話番号 +818023456789               |
| コードが届さよりので、<br>記載の番号をご入力下さい。                        | 生年月日                             |
| いた日いていてマプリの伊                                        | 居住地                              |
| MSか庙いているアフリの1例                                      | お名前(ひらがな)、メールアドレス <u>(省略可)</u>   |
|                                                     | 郵便番号、利用目的を入力または選択し、<br>タップし登録完了。 |

#### ※参考 Android端末での生年月日の選択方法(ユーザー登録時)

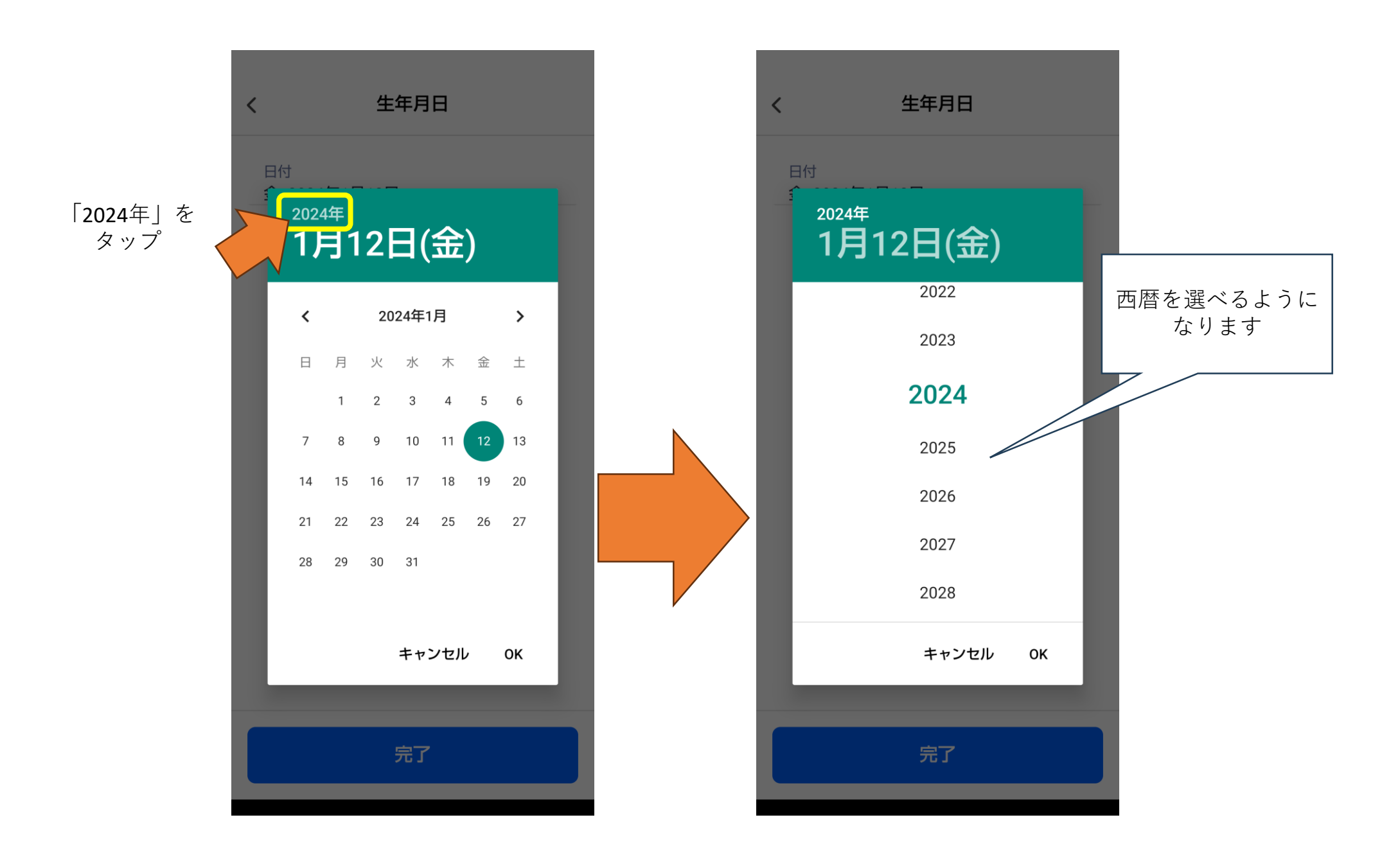

### 予約方法(1/7)

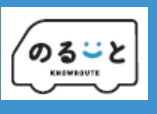

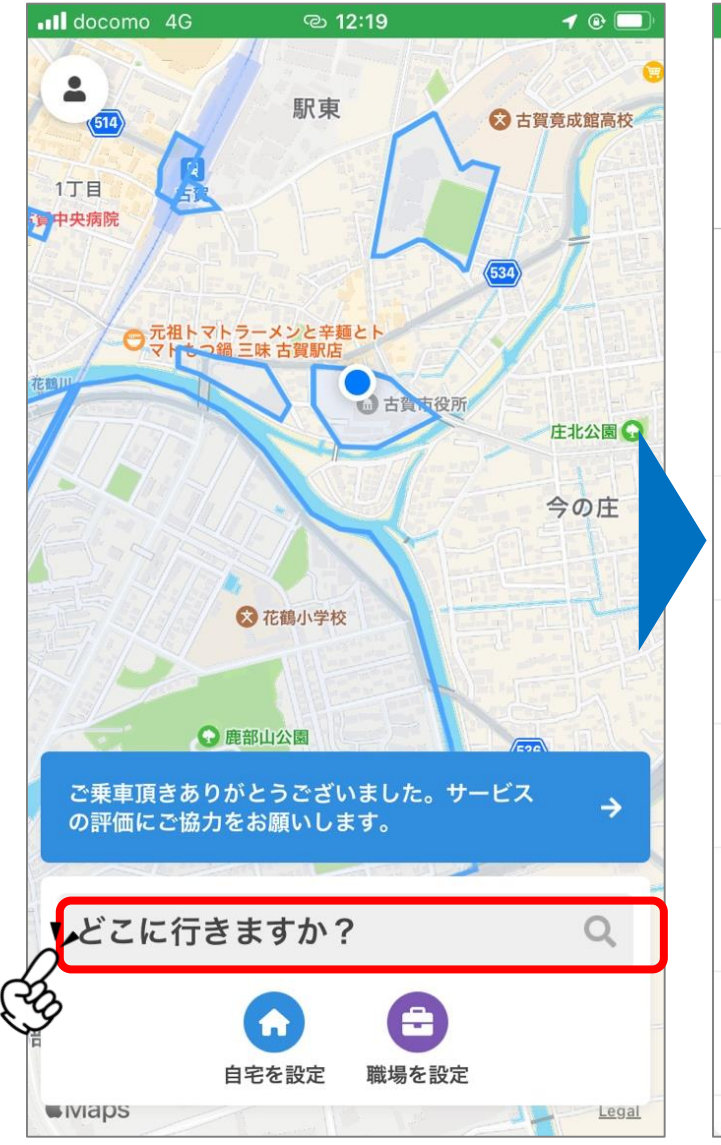

「どこに行きますか?」を押す

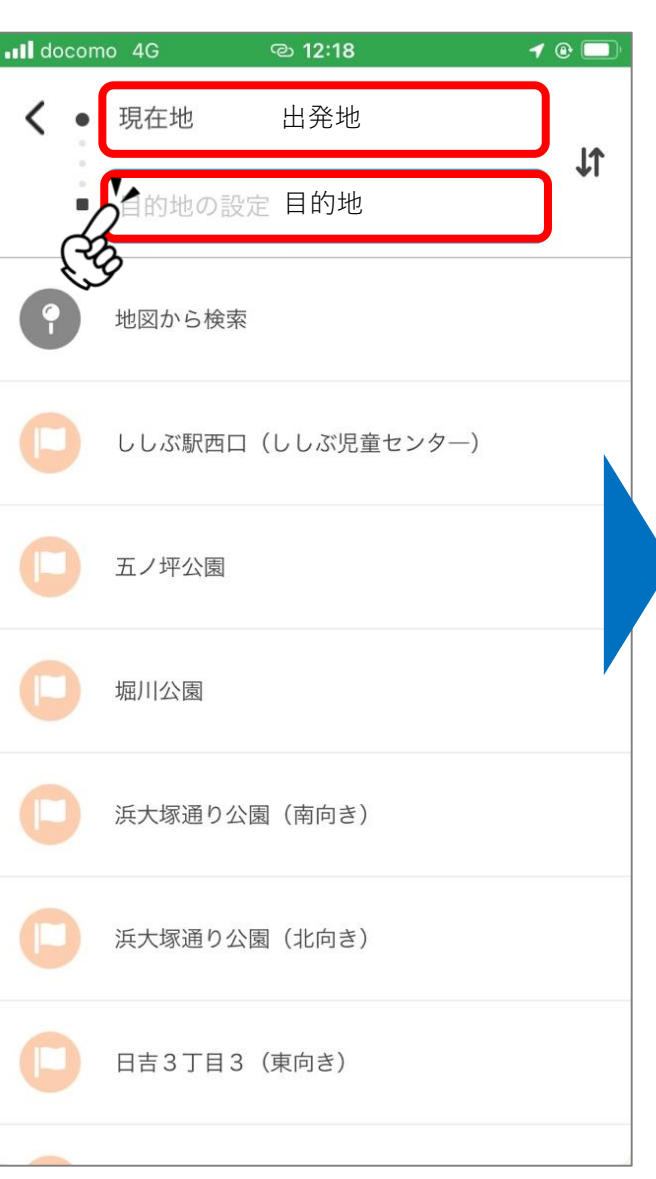

出発地→目的地の順で選択 地図の番号入力が便利です

. Il docomo 穼 18:37 ()とめ手羽 12020 ック広場ひふみ 😁 オーガニ いけす居酒屋たか 古賀 ()や台ず G ゴガノキ 計山酒販 今岡理容店 🕕 ① 九州目 上り紙 -二会 🗋 < 有限会社 Office 出発地点はお間違いないですか? 地図を動かして調整できます 日本、〒811-3102 福岡県古賀市駅東3丁目 2

出発地点を確定する

出発地点を確認し、 必要に応じて位置を調整

### 予約方法(2/7)

「出発地点を確定する」を押す

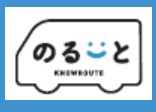

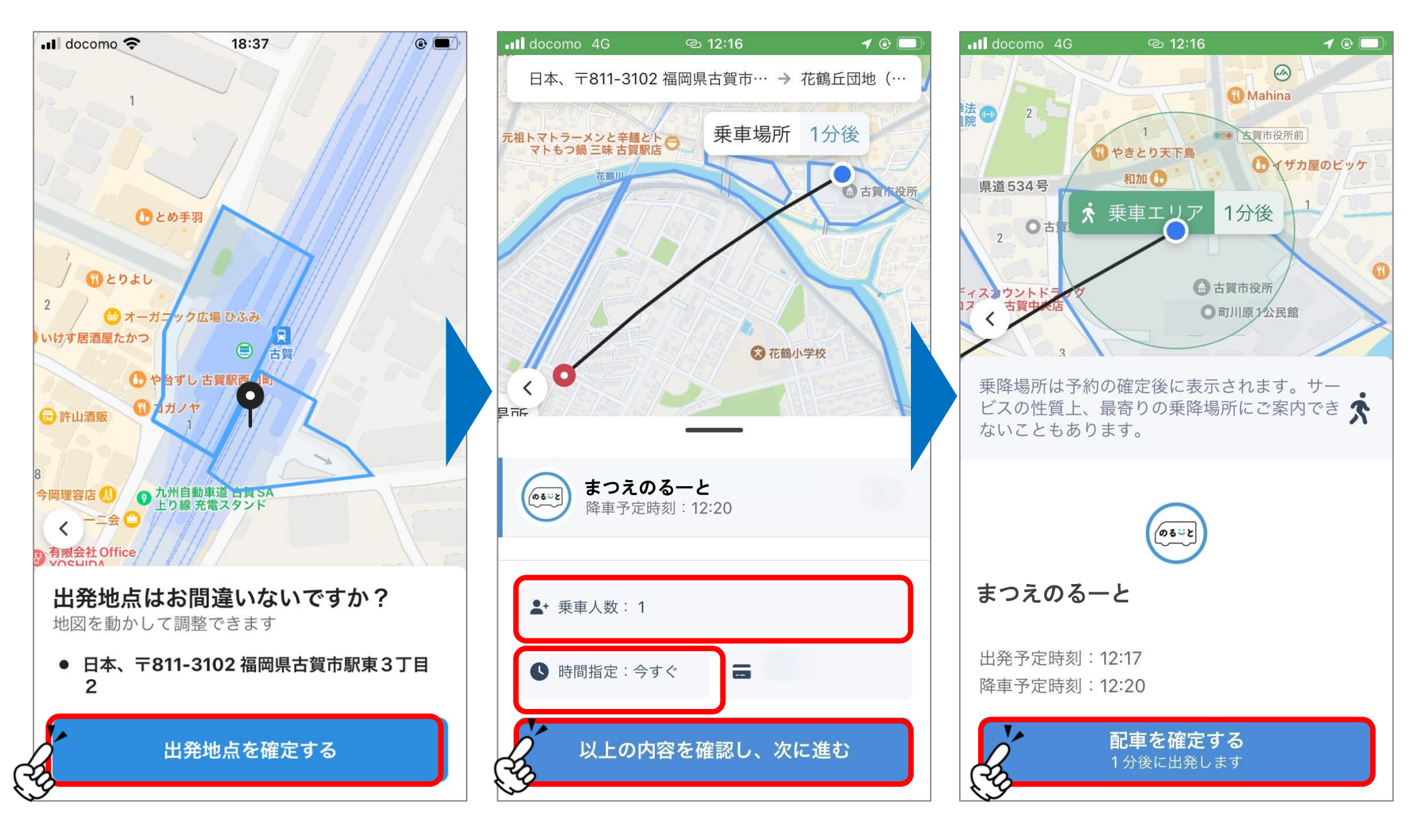

乗車人数・乗車希望時間を選択し、 「次に進む」を押す お迎えの時間を確認し、 「配車を確定する」を押す

### 予約方法(3/7) 乗車人数・区分の入力

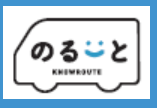

| 2:09 <b>1</b> ,ııl 穼 🗩                    |            | 実際の区分                 | アプリでの選択区分                           |  |
|-------------------------------------------|------------|-----------------------|-------------------------------------|--|
| 🗙 乗車人数の変更                                 | I          | 大人                    | 大人                                  |  |
| 乗車人数を設定して下さい                              |            |                       |                                     |  |
| 大人 一                                      | 1 +        | 小学生~高校生<br>(19歳未満)    | 小児(小学生)                             |  |
| 幼児 (未就学児)                                 | 0 +        | 大人障がい者/介助者            | 障がい者                                |  |
| 乳児 (1歳未満) -  障がい者 -                       | 0 +<br>0 + | 幼児(1歳以上6歳まで/<br>未就学児) | 幼児(未就学児)<br>引率者1人につき1人無料<br>2人目から有料 |  |
| 介護者 — — — — — — — — — — — — — — — — — — — | 0 +        | 乳児(1歳未満)              | 乳児(1歳未満)                            |  |
|                                           |            | 小児障がい者                | 介護者                                 |  |

例:高校生の方→<小児(小学生)>を選択してください。

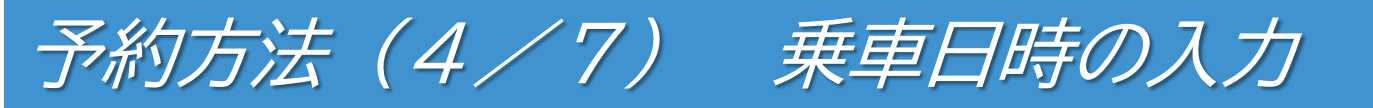

| Il docomo        | 4G (                        | ල 12:16       | <b>1</b> 🕑 🛄 |
|------------------|-----------------------------|---------------|--------------|
| 日本、ヨ             | -811-3102 福岡                | 周県古賀市… →      | 花鶴丘団地(…      |
| 元祖トマトラー<br>マトもつ鉛 | メンと辛麺とトロ<br>第三味古賀駅店の<br>花鶴川 | 乗車場所          | 1分後          |
|                  | 17                          | $\rightarrow$ | 由 古賀市役所      |
|                  |                             |               |              |
|                  |                             | ★ 花鶴          | 小学校          |
|                  |                             |               |              |
| (05-2)           | まつえのる一<br>降車予定時刻:           | と<br>12:20    |              |
| ▲+ 乗車            | 亘人数: 1                      |               |              |
| 時間               | 指定:今すぐ                      | =             |              |
| E.F              | 以上の内容を                      | を確認し、次        | に進む          |

出発地点の確定後に表示される 画面で「時間指定」を押す お使いのスマートフォンが <u>iPhoneの場合と</u> <u>Androidの場合</u> で画面が変わります。

詳細は次ページ以降で ご確認ください。

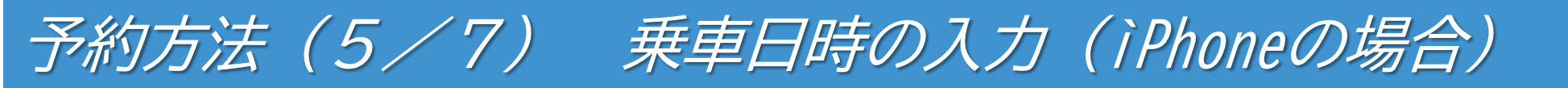

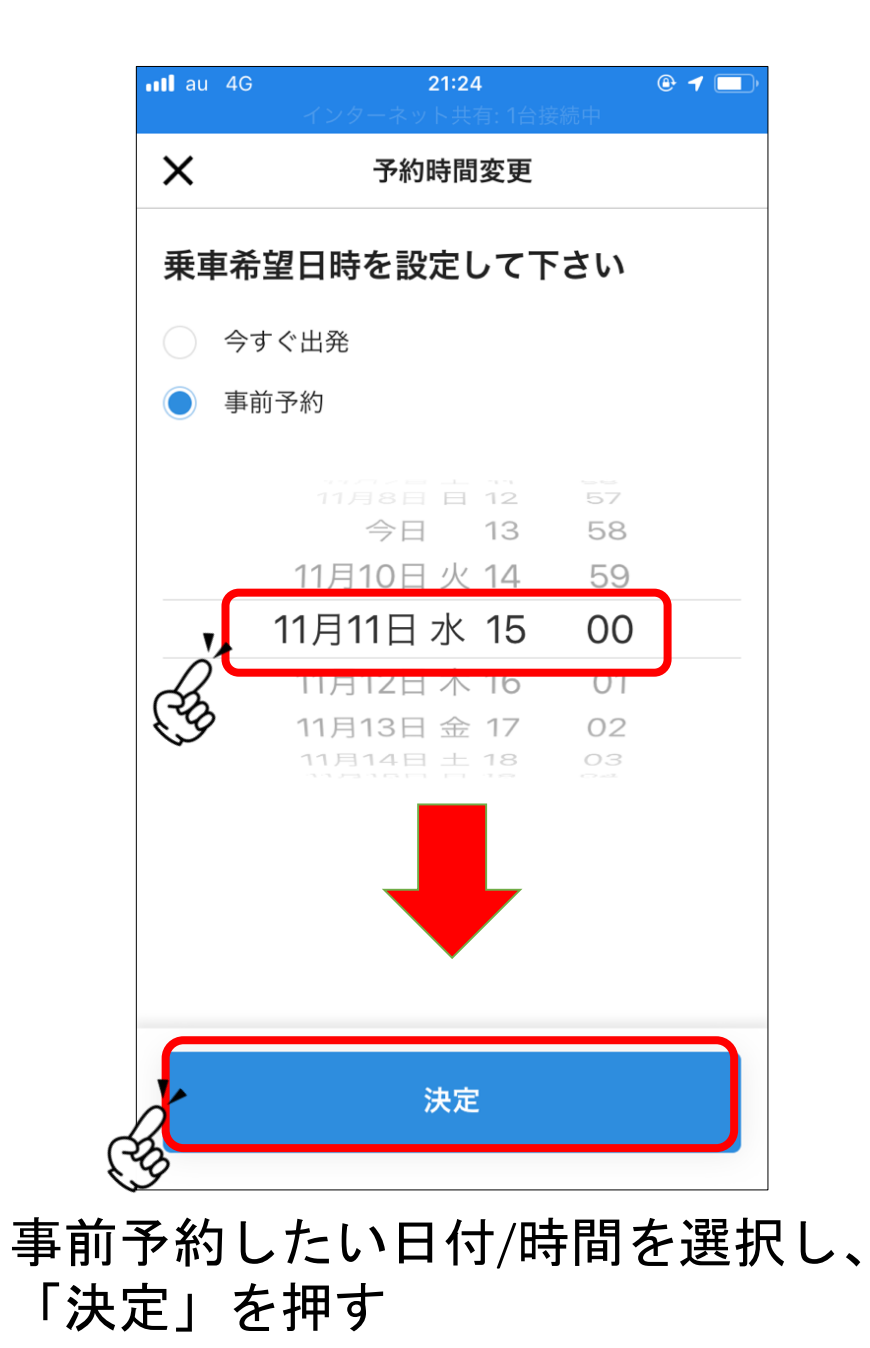

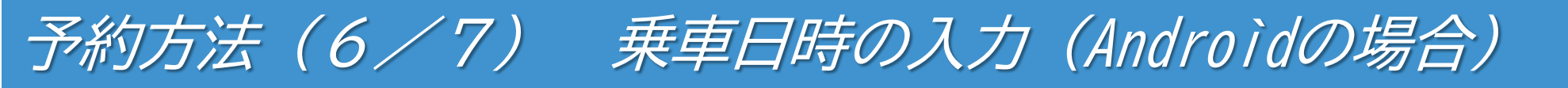

し、「OK」を押す

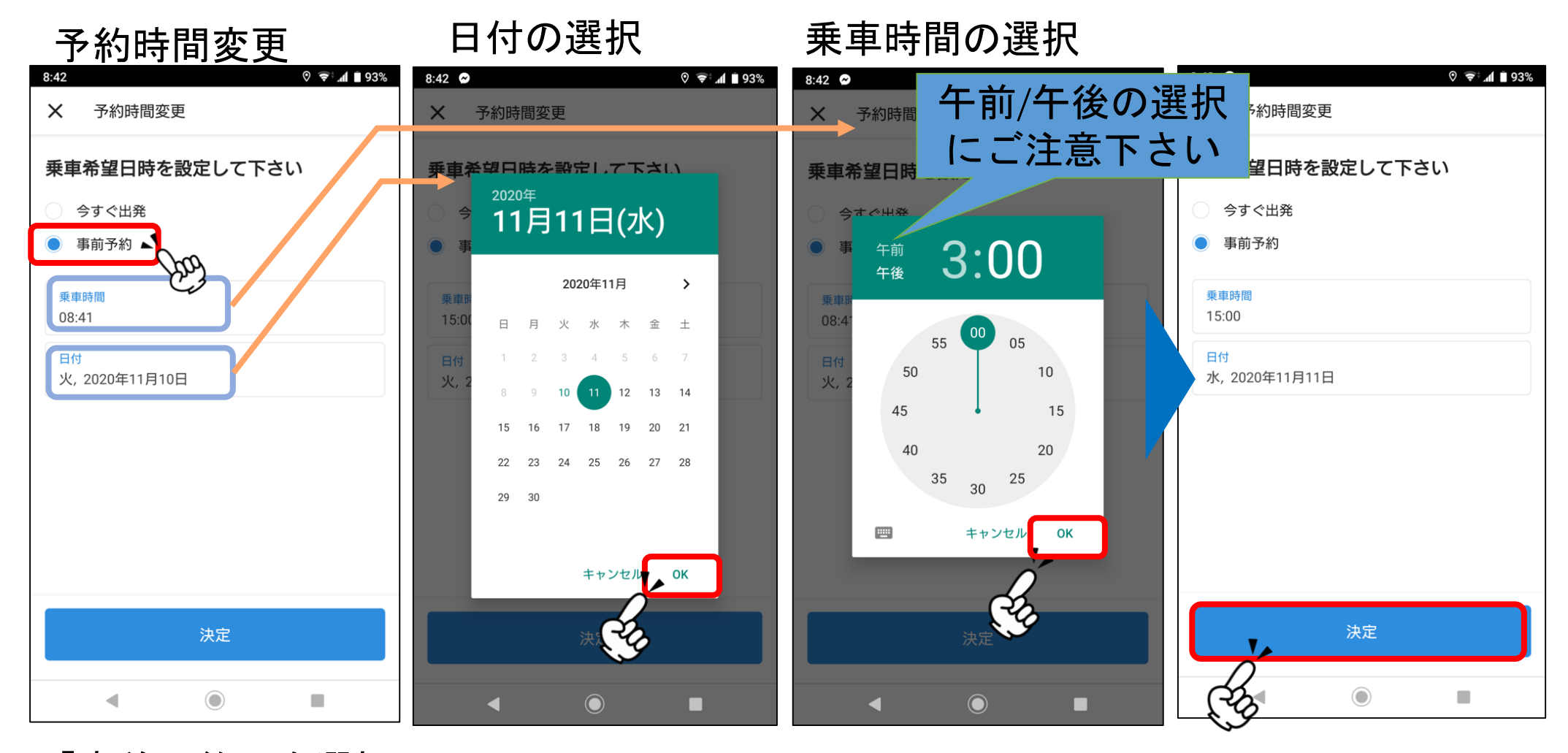

「事前予約」を選択 予約したい日を選択 日付と乗車時間を それぞれ選択して 設定画面を出す

時間を設定し、 「OK」を押す

乗車時間と日付を確 認し、問題無ければ 「決定」を押す

### 予約方法(7/7) 予約の確認方法

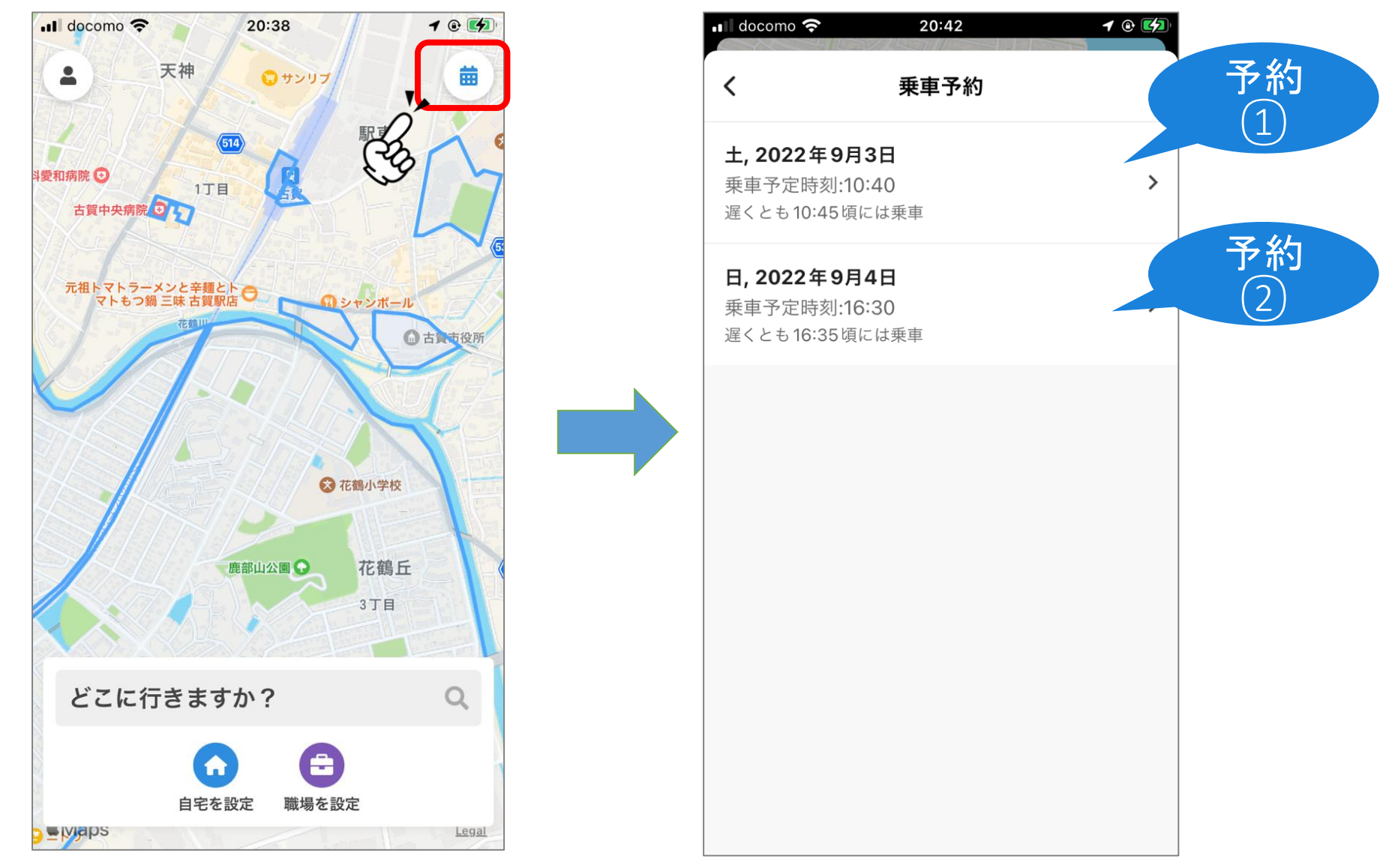

右上のカレンダーのマークを押すと事前予約の一覧が表示されます。 ※事前予約をしていないときは、カレンダーマークは表示されません。

予約キャンセルの方法

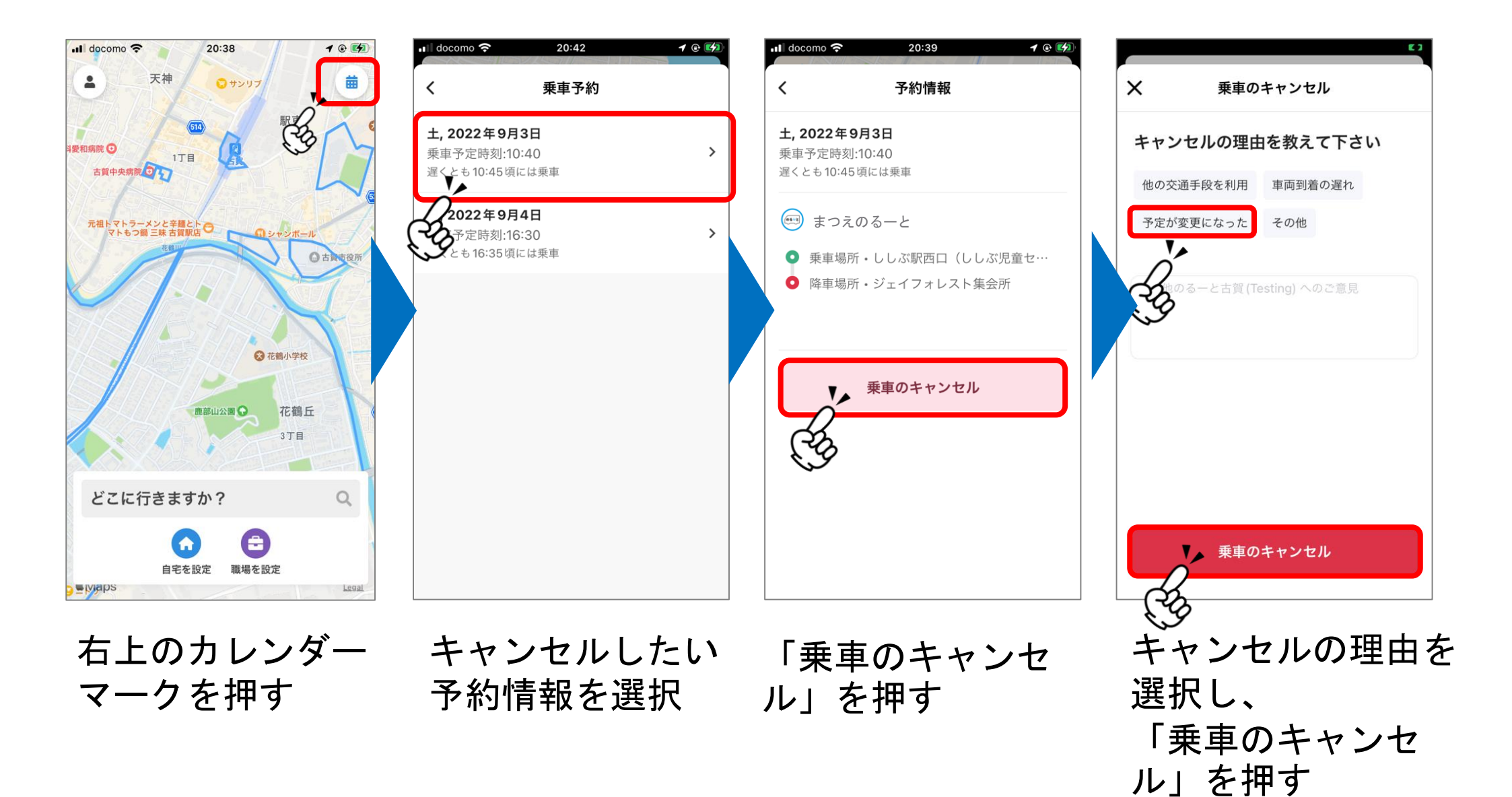

26